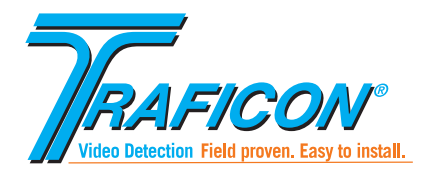

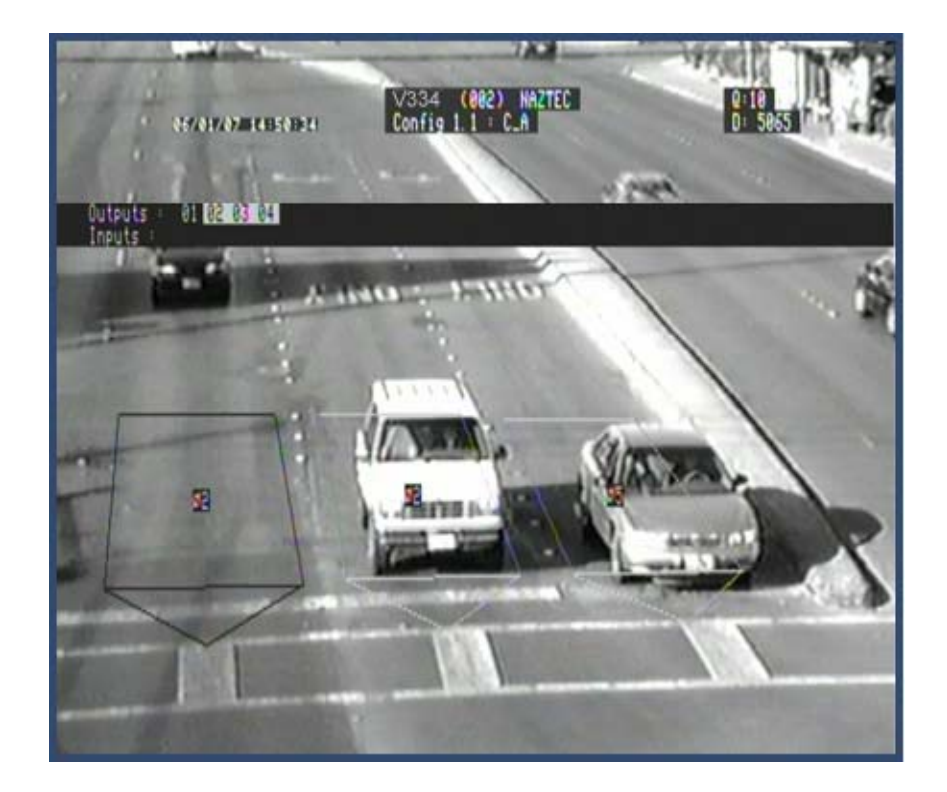

VU1 and VU2 - version V3.34

Product reference number - VU1: 10-4310; VU2: 10-4360

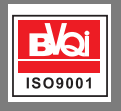

# VU1 and VU2

Manual release: November 2007

## **Notice**

The information contained in this document is subject to change without notice.

Traficon<sup>®</sup> n.v. makes no warranty of any kind with regard to this material, including, but not limited to, the implied warranties of merchantability and fitness for a particular purpose.

Traficon<sup>®</sup> n.v. shall not be liable for errors contained herein or for incidental or consequential damages in connection with the furnishing, performance, or use of this material.

No part of this document may be copied, reproduced, or translated to another language without the prior written consent of Traficon<sup>®</sup> n.v.

© Copyright 2007, Traficon® n.v. - All rights reserved

Traficon<sup>®</sup> n.v. Vlamingstraat 19 B-8560 Wevelgem Belgium

 Tel
 +32 (0)56 37.22.00

 Fax
 +32 (0)56 37.21.96

 E-mail
 traficon@traficon.com

**∢** i ►

## Table of contents

| Introduction                                           |
|--------------------------------------------------------|
| The keypad functions                                   |
| The monitoring interface for setup 4                   |
| Stepwise setup                                         |
| Set the general parameters                             |
| Set the camera-related parameters                      |
| Place the presence zones                               |
| Edit the default zone                                  |
| Add, select or delete a zone                           |
| Guidelines to edit the zones                           |
| Assign phases                                          |
| Save and load the setup parameters16                   |
| Setup of the data collection function                  |
| Calibrate the board                                    |
| Place the data zones                                   |
| Edit the default zone                                  |
| Add, select or delete a zone                           |
| Traffic data via PC or monitor                         |
| Advanced settings                                      |
| The failsafe function.    22                           |
| Advanced settings related to the presence functionn 23 |
| Advanced settings related to the data function 24      |
| Optional functions                                     |
| Define a configuration schedule25                      |
| Set the delay and extend time of the presence zones    |
| Configure the queue length measurement function        |
| Place the queue length measurement zones               |
| Set the queue length parameters                        |

*ii* ►

| Assign outputs by combining presence zones and/or external inputs |
|-------------------------------------------------------------------|
| Combine presence zones to one output                              |
| Combine presence zones and external inputs to one output          |
| Assign a hardware output to image quality                         |
| Set the pulse generation function                                 |
| Optional setup related to the data function                       |
| Traffic flow monitoring                                           |
| Vehicle classification                                            |
| Loop emulation (for TS1 mode only)                                |
| Assign data outputs                                               |
| Force alarms                                                      |
| Other board features                                              |
| Firmware upgrade                                                  |
| Password protection                                               |
| Insert a password                                                 |
| Define a password to a supervisor or user                         |
| Log on to a password protected board                              |
| Deactivate the password protection                                |
| Set the display properties                                        |
| The board database                                                |
| Storage capacity of the database                                  |
| Download the database to a PC                                     |
| Erase the database                                                |
| Appendix: menustructure of VU14                                   |
| Index                                                             |

iii

## About this manual

This document describes the setup of **VU1** and **VU2**. VU1 monitors one camera, VU2 monitors two cameras. The setup of both products is completely similar, the document illustrates **VU1**.

The manual aims at providing you with the necessary background and procedural information to help you set up and use VU1 and VU2.

The manual has the following chapters:

#### Introduction

gives an overview of the functional characteristics of VU1 and VU2.

#### The keypad functions

lists the functions of all keypad keys.

#### The monitoring interface for setup

describes the setup mode and the main keypad functions.

#### Stepwise setup of the VU board

guides you through the setup of the VU board as a 5-step process.

This chapter describes how to set the general and camera-related parameters, place the presence zones (including guidelines to edit the zones), assign the phases and finally save and load the configuration.

#### Setup the data collection function

describes the setup of the data function of the VU1 and VU2 board.

#### Advanced settings

describes the advanced settings of the VU1 and VU 2 board.

#### **Optional functions**

covers all optional functions of the board; configuration scheduling, queue length measurement, optional output settings, the pulse generation function, flow monitoring, vehicle classification and loop emulation.

#### Other board features

describes firmware upgrade, the password protection function, the display settings and the board database setup.

#### Appendix

gives an overview of the VU1 menu-structure.

#### Index

You set up the board via the keypad and a monitor after installation of all materials at the intersection. The hardware and installation of the boards is described in a separate manual.

🖌 iv 🕨

## 1. Introduction

VU1 or VU2 has the following functional characteristics:

- Presence detection at the stop bar on intersections
- Advance detection of vehicles approaching the intersection
- Traffic data collection (flow data, individual or integrated data per lane)

over different lanes.

| VU1 | up to 24 presence detection zones and up to 8 data zones            |
|-----|---------------------------------------------------------------------|
| VU2 | up to 20 presence detection zones and up to 4 data zones per camera |

The user can make the zones direction sensitive.

Via the board outputs, VU1 or VU2 provides an input to the traffic controller upon presence detection.

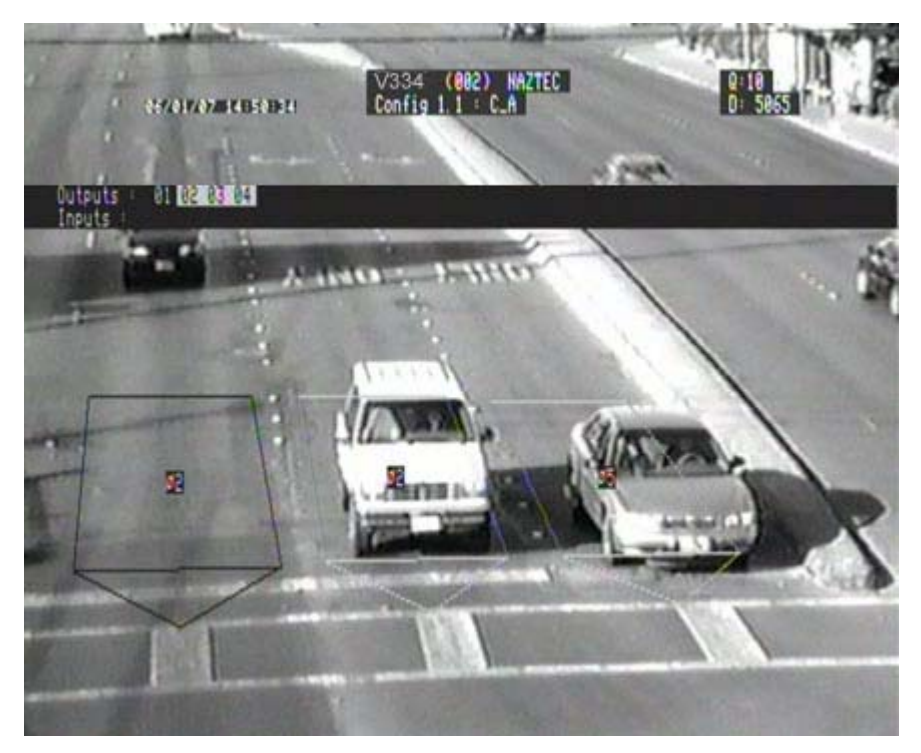

Figure 1: Video image with VU1 overlay

◀ 1 ▶

#### **Optional / Advanced Functions**

- Setting of delay and extend time for presence zones (in combination with an external input)
- Queue length measurement (on maximum 6 zones)
- Output assignment to combined zones and/or inputs with Boolean logic
- Configuration scheduling (2 different configurations)
- Pulse generation function
- Fail-safe function (start-up, detection or image quality recall)
- Traffic flow monitoring, vehicle classification and loop emulation

#### **Board features**

- Firmware upgrade
- Password protection
- Display setup
- Database setup

VU1 or VU2 can be used in 2 configurations: TS1 and TS2 mode.

In **TS2** mode, the VU COM board communicates the status change of the outputs (upon presence detection) to the BIU module which interfaces with the TS2 controller using SDLC.

In **TS1** mode, presence detection causes the hardware outputs of the detector board to change status as an input to the controller.

**4** 2 ►

## 2. The keypad functions

The following table gives an overview of all keypad keys and their function.

|                                                                                                    | Keys                                                                                  | Upon clicking                                                                                                    |
|----------------------------------------------------------------------------------------------------|---------------------------------------------------------------------------------------|----------------------------------------------------------------------------------------------------|
| MIRE CON<br>MIRE PRV 1<br>Add PRV 1<br>Add DRI 1<br>Toto Toto Toto Toto Toto Toto Toto Toto                                                                     | Next (F1)<br>Prev (F2)<br>Add (F3)<br>Delete (F4)<br>Arrow<br>keys<br>Escape<br>Enter | Go to the next zone.<br>Go to the previous zone.<br>Add a zone.<br>Delete a zone.<br>Scroll through a menu.<br>Or<br>Scroll through the selection or range of a parameter.<br>Or<br>Select a submenu<br>Or<br>Make a presence zone direction sensitive.<br>Exit a menu or submenu.<br>When you exit the main menu, the setup is saved.<br>Enter a menu or submenu.<br>Or<br>Confirm the selected value for a parameter and close the (sub)menu. |
| HelpDisplay the help text for a (sub)menu item.DirMake a data zone direction sensitive.NoAssign an output to a presence zone or assign a number to a data zone. |                                                                                       |                                                                                                    |
| For communication boards only:                                                                                                    |                                                                                       |                                                                                                    |
| Modify or Edit<br>Operate                                                                                                    | Start the setup<br>Not functional                                                     | mode.                                                                                                    |

Figure 2: The functions of the keypad keys

◀ 3 ▶

## 3. The monitoring interface for setup

At initial startup the monitor displays the product serial number, the hardware revision and the firmware version.

Note: The product information will appear also after you reset the board.

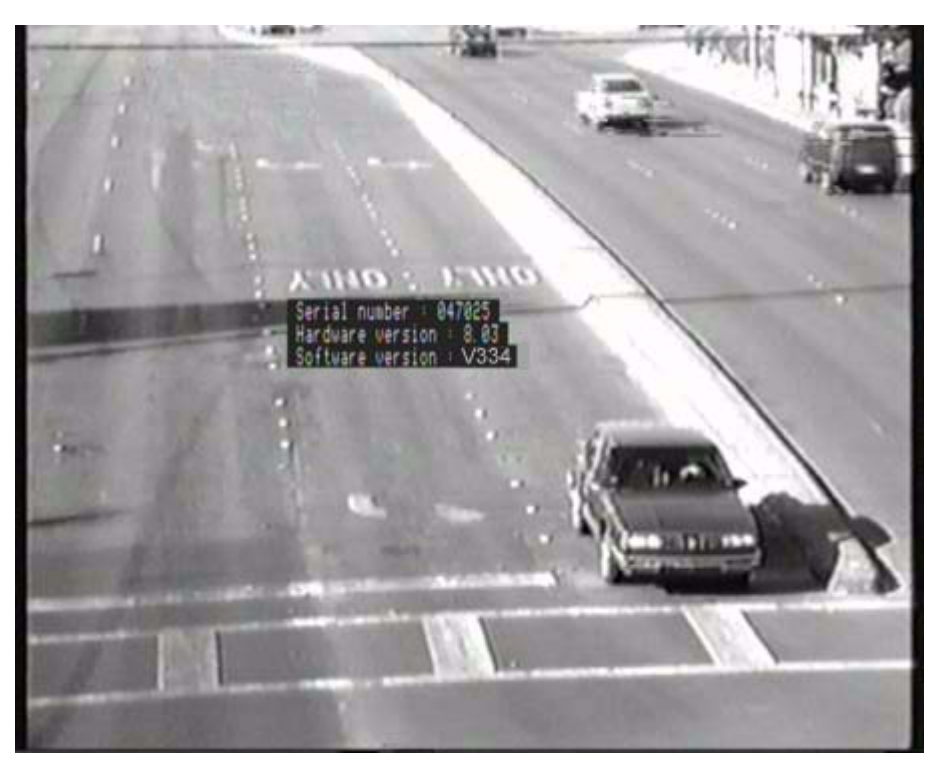

Figure 3: Product information on the monitor

To enter the setup mode:

• Press a key on the keypad (any key except Escape).

As a result, the VU1 or VU2 menubar appears. Also general board information and a default presence detection and data zone are displayed.

◀ 4 ▶

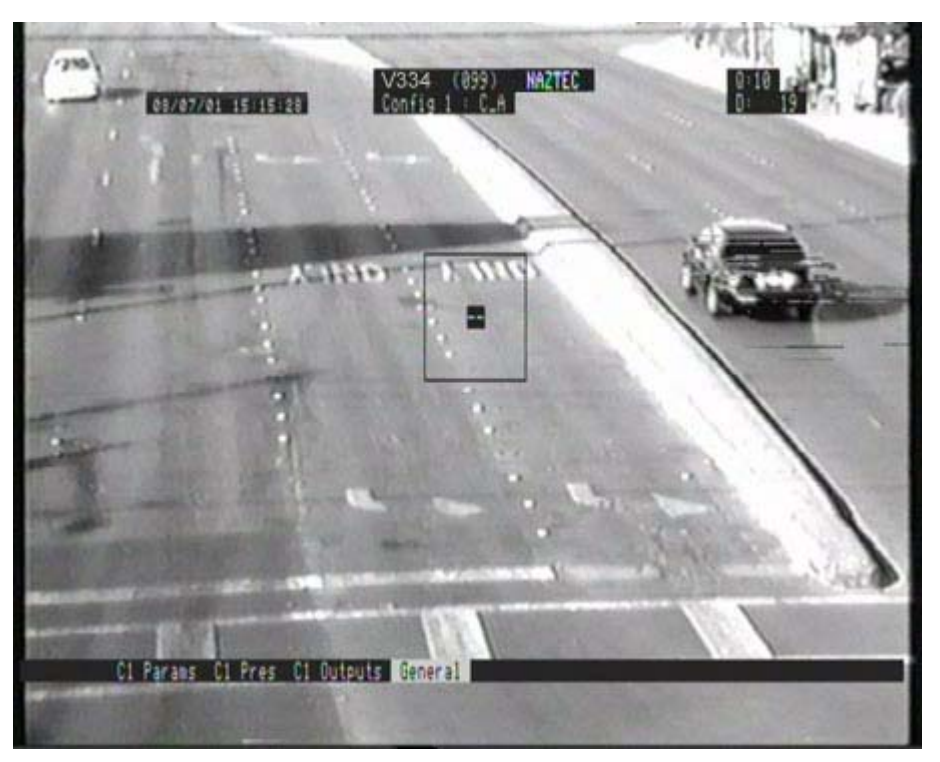

Figure 4: The board in setup mode

The table below gives an overview of the main functions in the setup mode.

| How to                                             | Description                                                         |
|----------------------------------------------------|---------------------------------------------------------------------|
| Enter the setup mode                               | Press any key on the keypad, except Escape.                         |
| Select a (sub)menu.                                | Press the <b>Enter</b> key.                                         |
| Exit a (sub)menu.                                  | Press the <b>Escape</b> key.                                        |
| <b>Set</b> a parameter from a selection or range   | Use the <b>Arrow</b> keys.                                          |
| Zone Editing:                                      |                                                                     |
| • Add a zone                                       | Press the Add (F3) key.                                             |
| • Select a zone                                    | Press the Next (F1) or Prev (F2) key.                               |
| • Delete a zone                                    | Select the zone and press the Delete (F4) key.                      |
| • Give a direction to the zone                     | Select the zone and use the Arrow keys (Presence zone).             |
|                                                    | Select the zone and press the <b>Dir</b> key (Data zone).           |
| Assign an output to the zone                       | Select the zone and press the <b>No</b> key (Presence zone only).   |
| Exit the setup mode and start the operational mode | Press the <b>Escape</b> key from the main menu.                     |
|                                                    | The board saves the setup, starts learning and becomes operational. |

#### Figure 5: Main use of the keypad in the setup mode

◀ 5 ▶

The setup of the VU1 or VU2 board is a 5-step process.

| STEP 1 | <ul> <li>Set the general parameters</li> <li>Verify the default settings of language, system of units, date and time</li> <li>Set the configuration mode</li> <li>Set the number of inputs and outputs of the system</li> </ul> |
|--------|----------------------------------------------------------------------------------------------------|
| STEP 2 | <ul> <li>Set the camera-related parameters</li> <li>Assign a name to the board</li> <li>Assign the address to the board</li> <li>Set the video level</li> <li>Verify the default quality settings</li> </ul>                    |
| STEP 3 | <ul> <li>Place the presence zones</li> <li>Edit the default presence zone + assign an output to the zone</li> <li>Add and edit the other presence zones</li> </ul>                                                              |
| STEP 4 | <ul><li>Assign phases</li><li>Assign the outputs to the intersection phases</li></ul>                                                                                                    |
| STEP 5 | Save and load the setup parameters                                                                                                    |

# *Note:* The data collection function, board features, optional and advanced functions are described in separate chapters.

◀ 6 ►

## 4. Stepwise setup

## 4.1. Set the general parameters

You set the general parameters via the menu General.

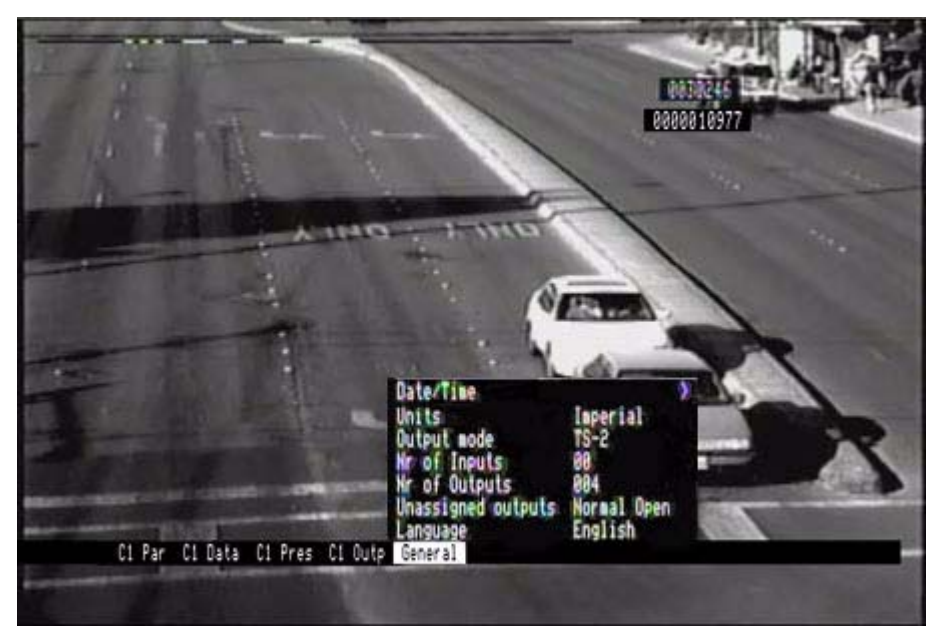

Figure 6: The general menu opened

| Language    | Set the language for menus and submenus.<br><b>Default: English</b><br>{Selection: English, French, Dutch, German, Italian, Spanish}                                                                                                    |  |
|-------------|----------------------------------------------------------------------------------------------------|--|
| Units       | Set the system of units. Default: Imperial {Selection: Imperial, Metric}                                                                                                    |  |
| Date & Time | Change date and/or time.<br>- Date format: MMM DD YYYY<br>- Time format: 24-h (hh:mm)                                                                                                    |  |
|             | Daylight saving timeBoth daylight saving time systems in the USA are supported.Default: Off{Selection: Off, USA<2007, USA>2007, Europe}                                                                                                    |  |
|             | <b>USA &lt; 2007</b> : start first Sunday in April, end last Sunday in October<br><b>USA &gt; 2007</b> : start second Sunday in March, end first Sunday in November                                                                                            |  |
| Output Mode | Set the output mode according to the configuration of the board.<br><b>TS1</b> : use the hardware outputs of the board<br><b>TS2</b> : use serial communication (via VU COM and BIU interface)<br>to transfer presence detection information to the controller |  |

In the general menu, you also set the number of inputs and outputs of the system. The status of the unassigned outputs applies to TS1 mode only.

| Unassigned Outputs | <b>Default: Normal open</b><br>{Selection: Normal open, Normal closed} |                                            |
|--------------------|------------------------------------------------------------------------|--------------------------------------------|
| Nr of Outputs      | Default: 4                                                             | {Range: 0 to 24 for TS1, 0 to 128 for TS2} |
| Nr of Inputs       | Default: 0                                                             | {Range: 0 to 20}                           |

Note: A '>' symbol next to a menu item indicates there is a submenu for this item.

◀ 8 ►

## 4.2. Set the camera-related parameters

Erase Load Save As... Config Schedule Quality Display Video Level 51.0 % Address 99 Camera Name NAZTEC Clarar Name NAZTEC Clarar Name NAZTEC

You set the camera-related parameters in the menu C1 Par.

Figure 7: The parameter menu opened

```
◀ 9 ►
```

**Camera Name** Assign a name to the board. The name serves as the identification of the board.

#### Default: NAZTEC

{Camera name can have up to 15 alphanumeric characters}

Address Assign an address to the board. The address identifies the board in the rack. Default: 99

{Selection: 00 (most left position in the rack) to 05 (most right position)}

| VIP 3.x         VIP 3.x         VIP 3.x         VIP 3.x         VIP 3.x         VIP 3.x         VIP 3.x         COM           Pos 00         Pos 01         Pos 02         Pos 03         Pos 04         Pos 05         board |
|----------------------------------------------------------------------------------------------------|
|----------------------------------------------------------------------------------------------------|

Video Level Set the video level of the board.

The video level should be set only during daytime situations with moving traffic. Adjust the video level so half of the video level bar is black and half of it is white.

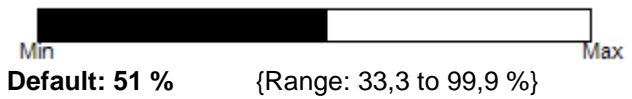

If you cannot set the video level between 45 % and 65 %, check the termination of the video signal.

QualitySet the threshold and timeout parameter for image quality.<br/>When the image quality remains below the quality threshold for a time set<br/>by the timeout parameter, the board goes into recall.<br/>(See The failsafe function)

Quality Alarm ThresholdDefault: 4{Range: 0 to 10}With a higher threshold the system is more sensitive for image quality<br/>deterioration.

Quality Alarm Timeout
Default: 2 min {Range: 1 to 99 min}

Detection Recall (= advanced parameter, see <u>The failsafe function</u>)

Note: The parameter menu also contains items for display settings (to define what information appears on the monitor as overlay on the video image) and parameters related to the configuration scheduling function.

These are described in Set the display properties and Optional functions.

◀ 10 ▶

#### VU1 and VU2

#### 4.3. Place the presence zones

You place the presence detection zones in the menu C1 Pres.

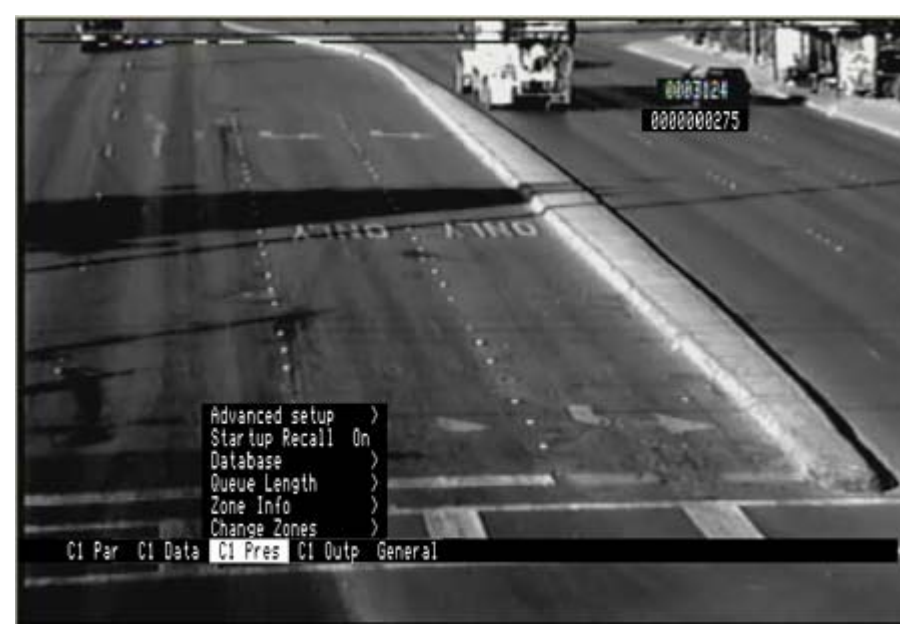

Figure 8: The presence menu opened

**Change Zones** Open this menu to place the presence zones.

*Note:* The presence menu also contains parameters for setting delay and extend time, queue length measurement (See <u>Optional functions</u>) and advanced settings (See <u>Advanced settings related to the presence functionn</u>).

◀ 11 ▶

#### Edit the default zone

When you open the **Change Zones** menu, the default presence zone is highlighted. You customise the **position** of **the zone** via its corners using the arrow keys.

- Press the Enter key and place the bottom left corner. A square cursor indicates the corner you adjust.
- Press the Enter key to move to the next corner. Continue until you have positioned the zone via its four corners and press the Enter key.

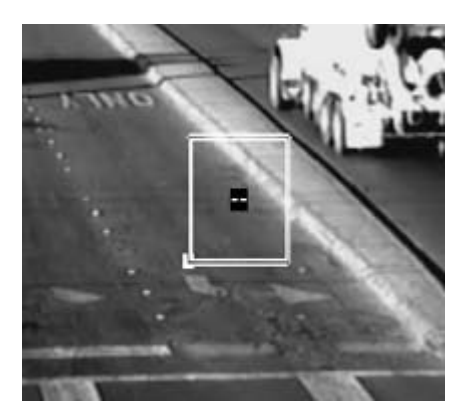

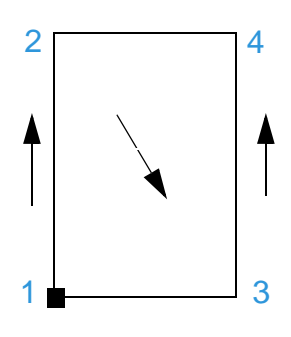

In certain situations vehicles in the opposite direction pass through the detection zone. To avoid unwanted detection caused by these wrong-way drivers you should make the presence zone direction sensitive.

- Give a **direction** to the zone via the arrow keys. Press the Dir key if you wish to delete the zone direction.
- Assign an **output** to the zone via the number key.

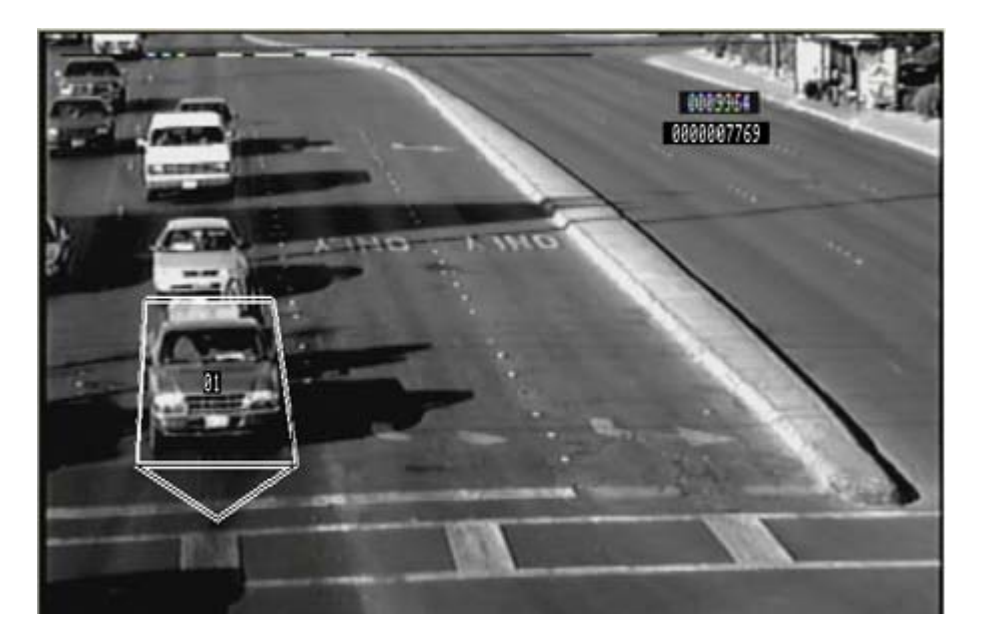

Figure 9: The default zone edited as a presence detection zone

12

Add, select or delete a zone

| Add a zone    | Use the Add key (F3)                   |  |
|---------------|----------------------------------------|--|
| Select a zone | Use the Next (F1) or Previous (F2) key |  |
| Delete a zone | Use the Del key (F4)                   |  |

You can place **up to 24 presence detection zones** for a VU1 and **up to 20 presence detection zones** for a VU2 board (per camera).

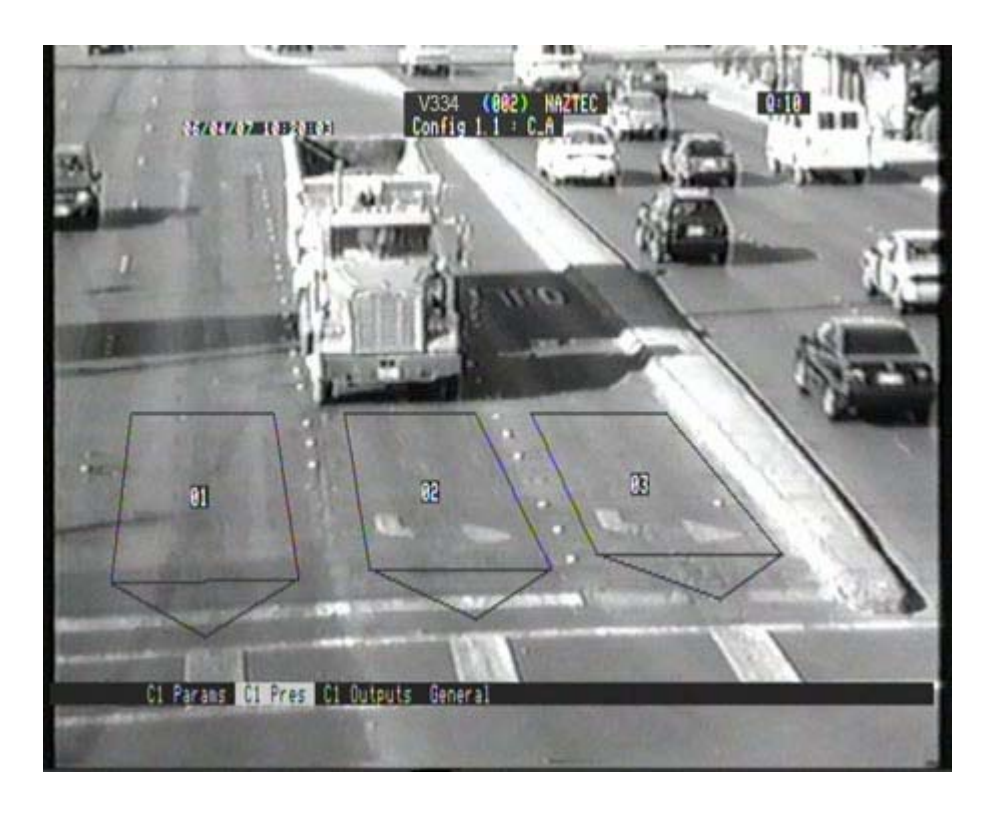

Figure 10: The presence zones

#### Guidelines to edit the zones

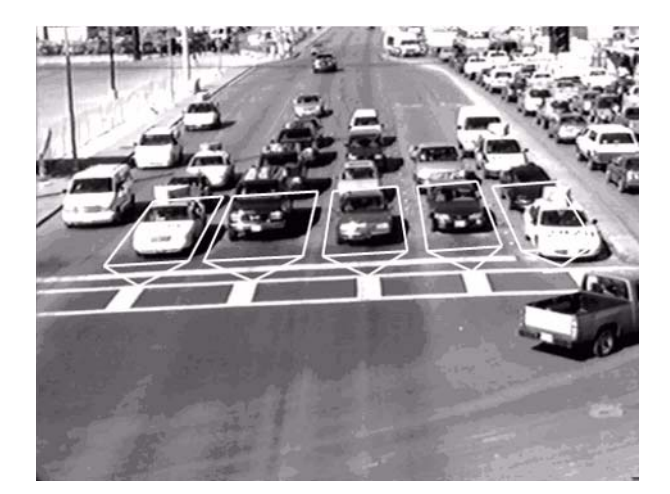

#### THE SIZE OF THE ZONE

The zone should have the length and the width of a regular vehicle.

The zone should be somewhat smaller than the width of the traffic lane.

You should keep a fair distance between the zones in adjacent lines.

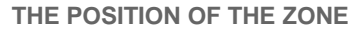

Place the zone as such that the vehicle will stop in the middle of the zone. Take into account that vehicles may stop well in front of or over the stop line.

The zones should cover a uniform background. Avoid that the zones cross over distinct road marks. Possibly, zones can completely enclose such markings.

The position of the zone should be as such that the vehicle and both headlights pass through the zone (related to the detection at night).

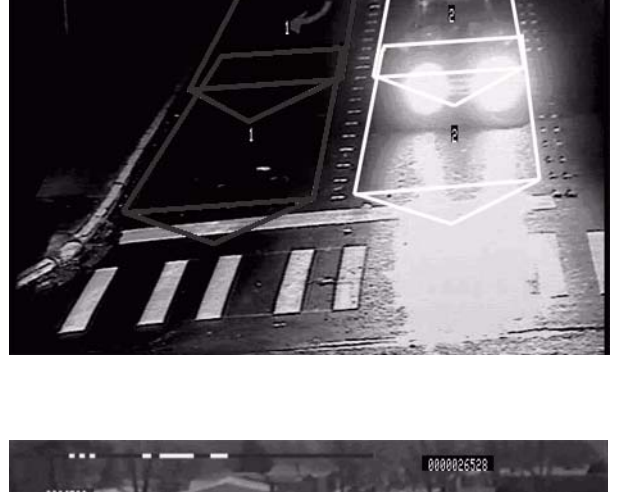

#### **OVERLAPPING ZONES**

To minimize the chance that a vehicle stops well in front or behind a zone, two overlapping zones may be used. These zones are assigned to the same output.

#### **DIRECTION SENSITIVITY**

Make the zone direction sensitive in situations where vehicles in the opposite direction may cause unwanted detection.

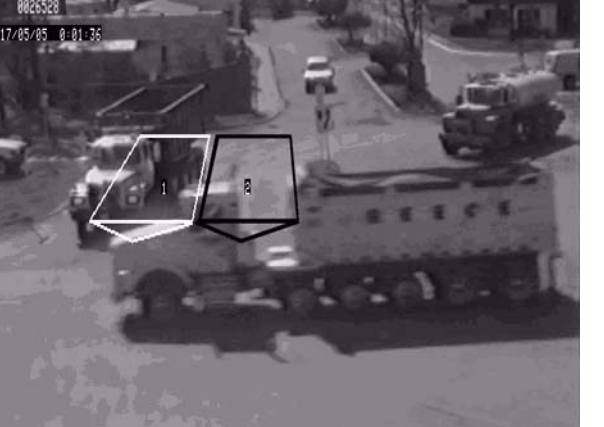

#### VU1 and VU2

## 4.4. Assign phases

You assign the outputs to the intersection phases in the menu C1 Outp.

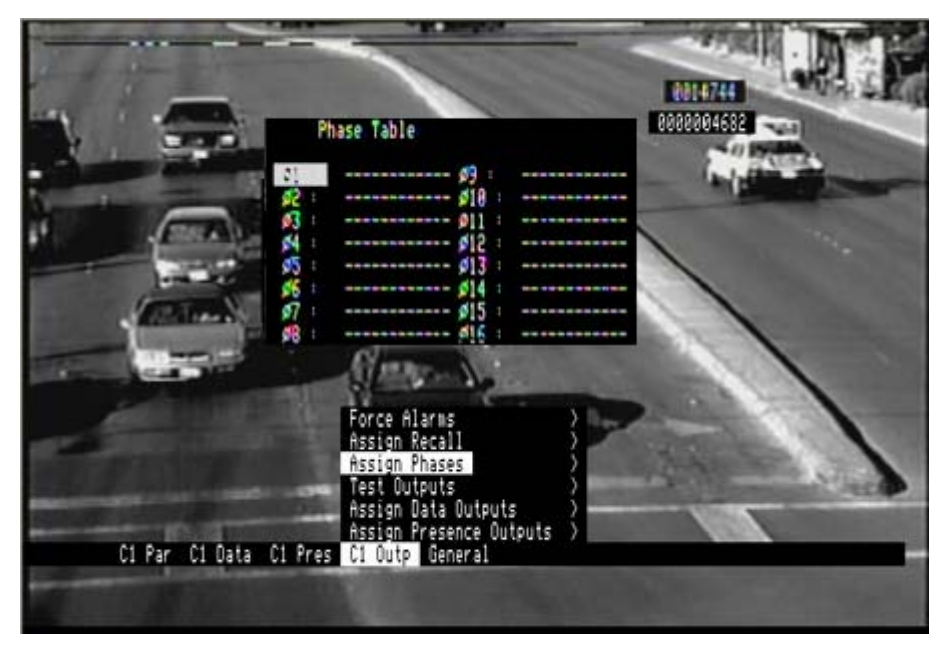

Figure 11: The outputs (assign phases) menu opened

Assign Phases Assign the outputs to the phases with the arrow keys.

You can assign maximum 4 outputs to one phase. An output can be assigned to one phase only.

*Note:* The outputs menu also contains parameters for advanced data and presences outputs assignment (See <u>Optional functions</u>).

◀ 15 ▶

## 4.5. Save and load the setup parameters

The final step during the setup is to save the setup parameters and switch to the operational mode.

- *Note:* You may wish to change the default display settings before switching to the operational mode. For details, see <u>Set the display properties</u>.
  - Press the Escape key to exit all menus. The board saves the setup parameters. The monitor displays the saving message.

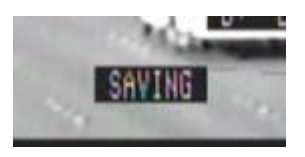

The board is operational when this message has disappeared.

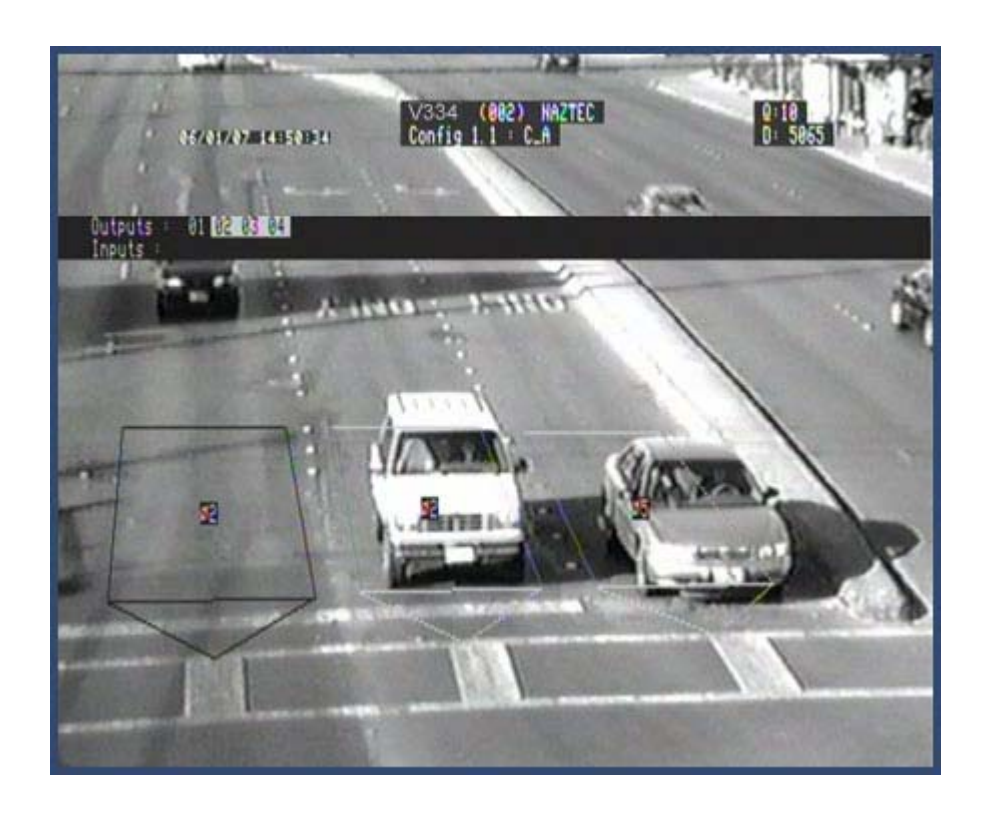

Figure 12: The board in operational mode

## 5. Setup of the data collection function

You set up the data collection function in the menu C1 Data.

5.1. Calibrate the board

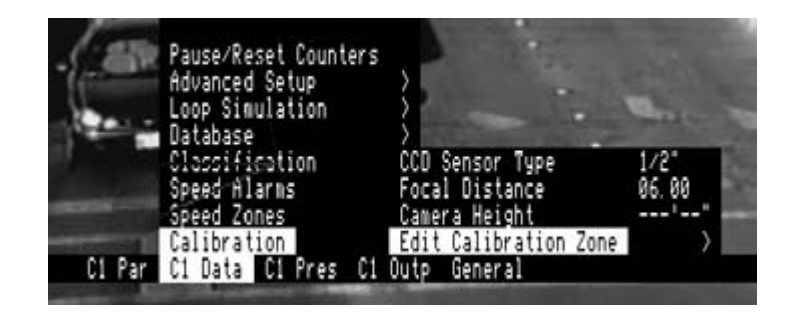

Figure 13: The data menu with the calibration submenu

- Open the Calibration menu.
- Enter the focal distance and the CCD sensor type of the camera.
   Default: 1/2 " {Selection: 1/4", 1/3", 1/2", 2/3"}
   Default: 06.00 {Range: 02.00 to 60.00 mm}
- Open the **Edit Calibration Zone** menu. The default calibration zone is displayed.
- Place the calibration points (+) on the image so that the zone forms a **rectangle on the road**.

The wider apart the calibration points are placed the more accurate is the calibration.

- Start with the bottom left corner (calibration point 1).
- Press the Enter key to move to the next corner.
   Continue until you have positioned the zone via its 4 corner points.
- Press the Enter key and **set the length** of the calibration zone. The board calculates the width (distance between calibration points 1 and 3).
- Press the Escape key to exit. A window with calculated camera height, camera focus and video norm is displayed.
- Finally check the calculated height of the camera to **verify the accuracy** of the calibration. A margin of 5 % between calculated and mounted height of the camera is acceptable. If the difference is higher, you should adapt the calibration zone.

🖌 17 🕨

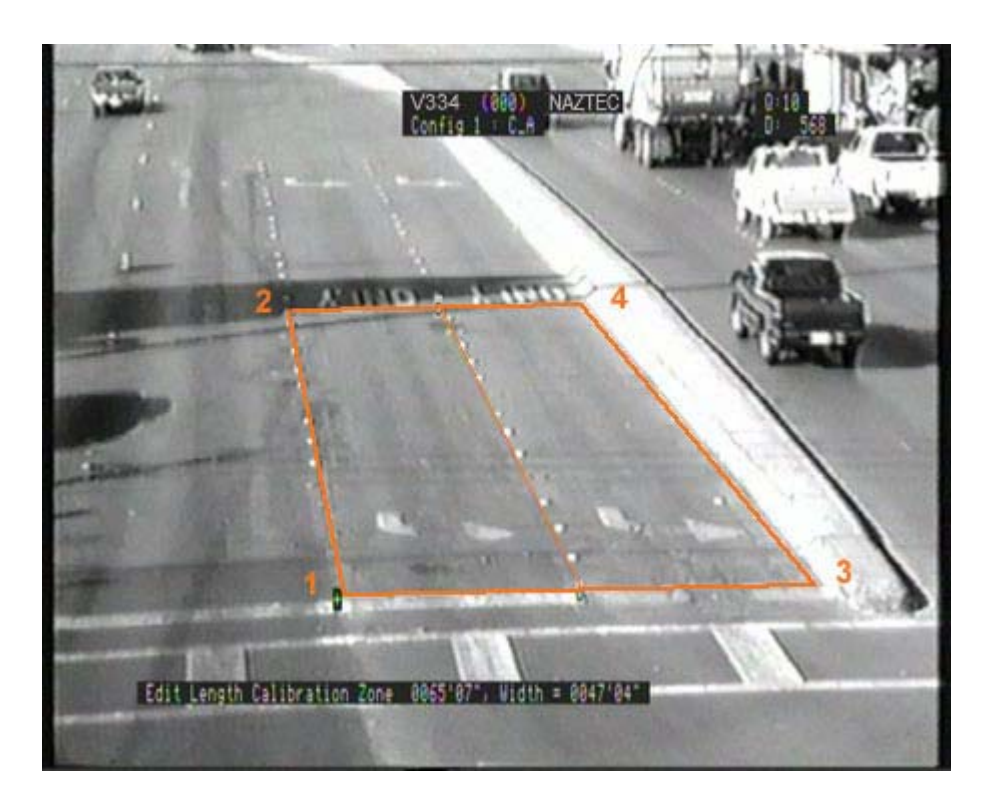

Figure 14: The calibration zone

5.2. Place the data zones

**Speed Zones** Open this menu to place the data zones.

Note: The data menu also contains parameters for setting speed alarms, vehicle classification, database settings, loop simulation (See <u>Optional setup related to the data function</u>) and advanced settings (See <u>Advanced settings related to the data function</u>).

The default settings for speed alarms, vehicle classification and database parameters enable data collection.

◀ 18 ▶

#### Edit the default zone

When you open the **Speed Zones** menu, the default data zone is highlighted. You customise the position of the zone via its corners using the arrow keys.

- Place the bottom left corner. A square cursor indicates the corner you adjust.
- Press the Enter key to move to the next corner. Continue until you have positioned the zone via its four corners and press the Enter key.

Advised length of the zone is 32' to 39' and for zone width, you should take at least the width of a regular vehicle.

The calculated length of the zone is displayed when editing the zone. After positioning the last corner you can change the length of the zone.

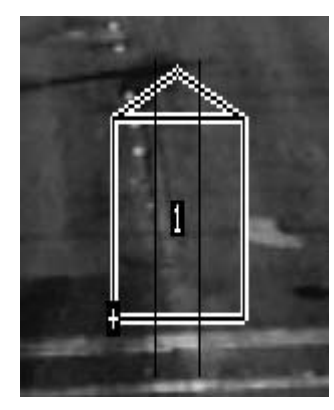

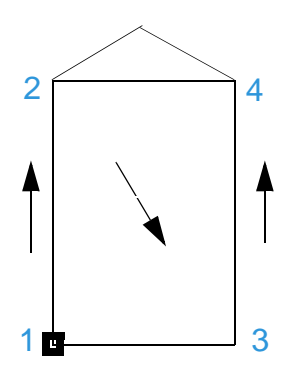

- Change the default **direction** of the zone via the Dir key.
- Give a **number** to the zone via the No key. This number is used as reference to the lane.

Flow lines (used to measure flow speed and zone occupancy, see <u>Traffic flow monitoring</u>) are inserted automatically in the data zone.

Add, select or delete a zone

| Add a zone    | Use the Add key (F3)                   |  |
|---------------|----------------------------------------|--|
| Select a zone | Use the Next (F1) or Previous (F2) key |  |
| Delete a zone | Use the Del key (F4)                   |  |

◀ 19 ▶

You can place **up to 8 data zones** for a VU1 or VU2 and **up to 4 data zones** for a VU1 or VU2 board (per camera).

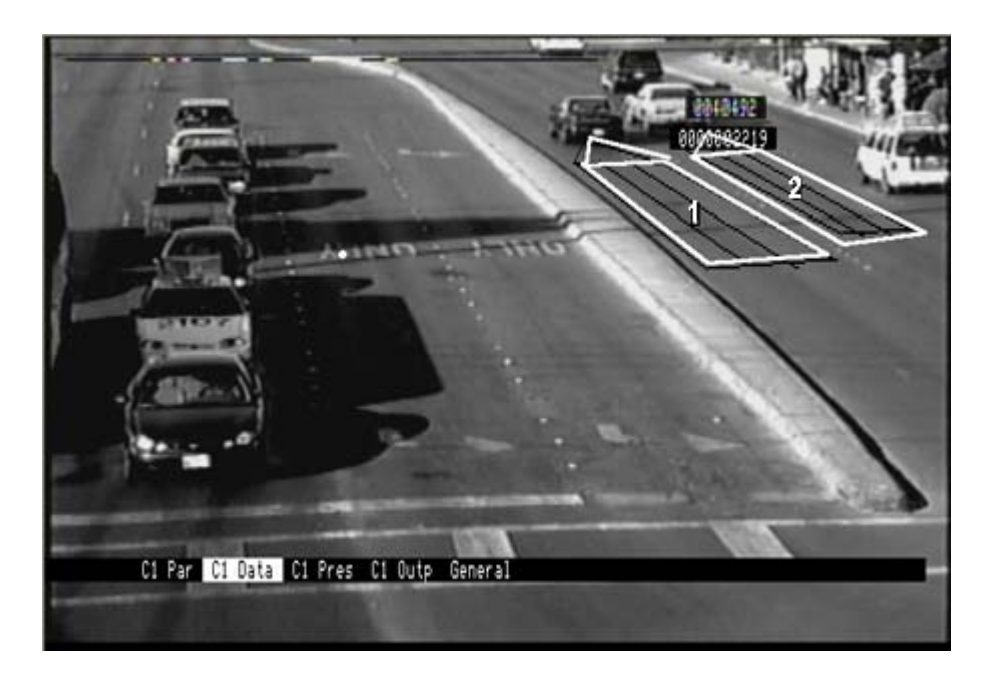

Figure 15: The data zones

◀ 20 ►

## 5.3. Traffic data via PC or monitor

VU1 or VU2 provides traffic data as illustrated in the table below.

| Data type                            | Data per zone (lane)                                                                                                    | Available via                                                                                                    |
|--------------------------------------|----------------------------------------------------------------------------------------------------|----------------------------------------------------------------------------------------------------|
| Flow data                            | <ul> <li>Flow speed</li> <li>Zone occupancy</li> </ul>                                                                                               | <ul> <li>PC (See <u>Download the database to a PC</u>)<br/>(via VIPLINK PC software <i>or</i> via Windows<br/>hyperterminal program)</li> <li>Monitor (See <u>Set the display properties</u>)</li> </ul> |
| Integrated<br>data<br>(time average) | <ul> <li>Volume, average speed<br/>and gap time per vehicle<br/>class</li> <li>Headway</li> <li>Occupancy, density and<br/>vehicle length</li> </ul> | <ul> <li>PC (See <u>Download the database to a PC</u>)<br/>(via VIPLINK PC software <i>or</i> via Windows<br/>hyperterminal program)</li> <li>Monitor (See <u>Set the display properties</u>)</li> </ul> |
| Individual data                      | • Speed<br>• Gap time<br>• vehicle class                                                                                                    | PC (download via VIPLINK PC software).                                                                                                    |

#### Figure 16: Traffic data overview

Note: More information on downloading the board database via VIPLINK PC software is available from the VIPLINK manual.

## 6. Advanced settings

Several menus have advanced setup parameters. These parameters are not activated or a default value is assigned. Depending on specific local situations, modifications may be useful.

#### The failsafe function

You can assign outputs to the recall status or failsafe function of VU1 or VU2.

The failsafe function may be activated for

- Startup the presence zones have been modified (zones are "learning")
- **Detection** there is no presence detection for a period of time
- Image quality the image quality remains below a threshold for a period of time

| Parameter                                      | Description                                                                                                    |                                           |
|------------------------------------------------|----------------------------------------------------------------------------------------------------|-------------------------------------------|
| Detection Recall<br>(Parameters menu, Quality) | Set the delay for activation of de <b>Default</b> : (not active)                                                                                                    | tection recall.<br>{Range: 1 to 999 min}  |
| Startup Recall                                 | Deactivate the startup recall function.                                                                                                    |                                           |
| (Presence menu)                                | [Default: On]                                                                                                    | {Selection: On, Off}                      |
|                                                | <ul><li>On: a presence zone remains active for at least the startup recall timeout (see below) after the zone was edited.</li><li>Off: detection starts immediately but with lower reliability during the learning phase.</li></ul> |                                           |
| Startup Recall Timeout<br>(Presence menu)      | Default: 60 s                                                                                                    | {Range: 60 to 600 s}                      |
| Assign Recall<br>(Outputs menu)                | Assign outputs to the recall state<br>Default: Rxx (R=assigned)                                                                                                    | e.<br>{Selection: assigned, not assigned} |

◀ 22 ▶

# Advanced settings related to the presence function (Presence menu)

| Parameter                   | Description                                                                                                    |  |
|-----------------------------|----------------------------------------------------------------------------------------------------|--|
| Camera movement suppression | This function applies to a situation where the camera is moving (mounted on a pole that may be swinging because of the wind).                                                               |  |
| - Mode                      | Activate the camera movement suppression.<br>[Default: Off] {Selection: On, Off, Day, Night}                                                                                                |  |
| - Suppression               | Set the level of suppression. A high level of suppression may reduce<br>the detection sensitivity.<br>[Default: Low] {Selection: Low, Medium, High}                                         |  |
| Tree shadow suppression     | Activate this parameter to avoid unwanted detection caused by continuously moving shadows over the image.<br>[Default: Disabled] {Selection: Disabled, Enabled}                             |  |
| Detection hold time         | Change when the cycle length at the intersection is not standard.Default: 240 s{Range: 10 to 600 s}                                                                                         |  |
|                             | The detection hold time defines the maximum delay time for<br>deactivation of the detection. By default it is set to 4 minutes<br>since intersection cycle lengths rarely exceed this time. |  |
|                             | Upon presence detection for longer than the detection hold time, the zone will relearn.                                                                                                    |  |
| Wrong way sensitivity       | Set this parameter to avoid wrong- or side-way traffic causing unwanted detection.                                                                                                    |  |
|                             | <b>Default: Medium</b> {Selection: low, medium, high}                                                                                                    |  |
| Wrong way suppression delay | Set the delay time for the activation of the output on detection of a wrong-way vehicle.                                                                                                    |  |
|                             |                                                                                                    |  |

✓ 23 ►

# Advanced settings related to the data function (Data menu)

| Parameter                                | Description                                                                                                    |  |
|------------------------------------------|----------------------------------------------------------------------------------------------------|--|
| Flow line length                         | Set this parameter to adjust the length of the flow lines to the individual camera view. Longer flow lines give higher zone occupancy and are more sensitive to queue situations.<br><b>Default: 82'</b> {Range: 4' to 164'}                                        |  |
| Flow integration interval                | Set the interval to calculate the traffic flow data. Set higher to avoidspeed fluctuations that do no reflect the actual traffic situation.Default: 25{Range: 10 to 50}                                                                                             |  |
| Speed sensitivity factor                 | Set this parameter to change detection sensitivity. A higher value increases the sensitivity but also noise effects will occur. <b>Default: 300</b> {Range: 10 to 999}                                                                                              |  |
| Disable inverse direction at alarm level | Activate this parameter to avoid unwanted events caused by vehicles<br>that drive slowly backwards in a queue. Indicate a level of service at<br>which to disable an inverse direction event.<br>[Default: 3] {Selection: Level of service 0 to 4 or not activated} |  |
| Disable speed drop at alarm level        | See above but now related to speed drop events.                                                                                                    |  |
| Select data length type                  | Select the length data (queue length or vehicle length) for storage in the database. [Default: Vehicle] {Selection: Queue, Vehicle}                                                                                                    |  |
| Select data speed type                   | Select the type of data for storage in the database.<br><b>[Default: Integrated (time average)]</b><br>{Selection: flow, integrated (time average), integrated (harmonic mean)}                                                                                     |  |
| Deactivation timer                       | Set the period during which detection of inverse direction is disabled.<br><b>Default: 15 min</b> {Range: 10 to 30 min, or not active}                                                                                                    |  |
| Individual data mode                     | Activate this option to send individual data over the serial port to the PC.<br>[Default: Not activated] {Selection: Activated, not activated}                                                                                                    |  |
| Headlight detection                      | Activate this parameter in a situation with low camera position and upcoming traffic.<br>[Default: Not activated] {Selection: Activated, not activated}                                                                                                    |  |
| Occlusion mode                           | Activate this parameter to suppress counts caused by occlusion.<br>[Default: Not activated] {Selection: Activated, not activated}                                                                                                    |  |

## 7. Optional functions

#### 7.1. Define a configuration schedule

Configuration refers to the complete setup of the board.

A VU1 or VU2 board can have two different configurations programmed to load automatically by time of day or to be activated on request.

#### Example

Traffic comes into town in the morning and goes out in the evening.

You need one setup in the morning. A second setup with adapted settings needs to load for the evening situation. These two configurations are stored on the board. The user assigns a name to each setup and defines the start time.

When operational, the board will load the programmed configuration at the set time of the day.

| Config Schedule | Define the start time for each configuration.                                                                      |
|-----------------|----------------------------------------------------------------------------------------------------|
| Save as         | Assign a name and save the configuration.                                                                          |
| Load            | Select the configuration you wish to activate.                                                                     |
| Erase           | Select the configuration you wish to erase.<br>After erasing all configurations the default settings are restored. |

(Parameters menu)

*Note:* When you reset the board, the board always returns to the configuration scheduled to be loaded at that time.

◀ 25 ▶

## 7.2. Set the delay and extend time of the presence zones

Parameters to delay and/or extend the vehicle presence detection (or call) can be defined and the output call can be combined with an input from an external device (traffic controller, switch). This enables to inhibit a call dependent on the external device.

The **delay time** is defined as the time between a presence detection (= call) and the status change of the output. When a vehicle enters the zone, the output is delayed until the delay time expires.

The **extend time** is defined as the time between the moment when the vehicle leaves the zone and the moment when the output from that zone changes status.

If another vehicle enters the detection area before the extend timer times out, the call is held and the extend timer is reset. When the extend timer times out, the delay timer has to expire before another vehicle call can be received.

You set the delay and extend time via the zone info menu (presence menu). When you open this menu, a zone info window appears.

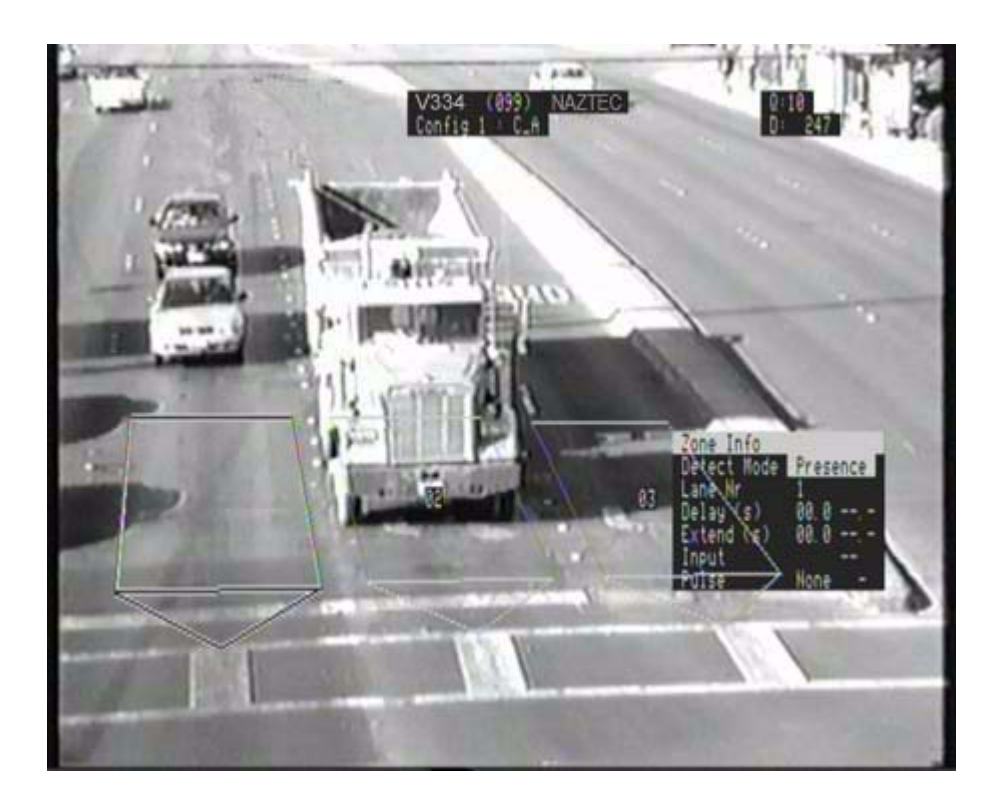

Figure 17: The zone info window

The info window applies to the selected presence zone.

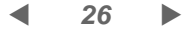

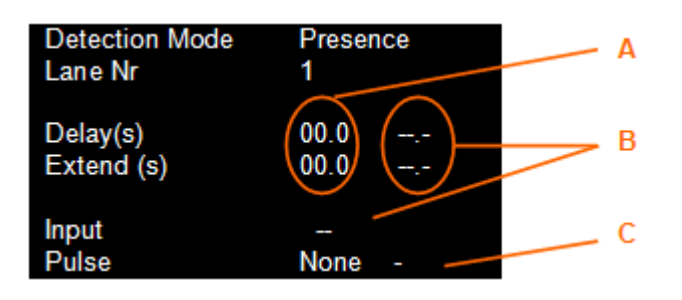

Delay and/or extend time are set in (A). Default: 0 s {Range: 0 to 99,9 s}

Parameters for delaying and/or extending vehicle presence detection (or call) in combination with an external input are set via (B).

Note: Pulse (C) applies to the pulse generation function, see <u>Set the pulse generation function</u>.

### 7.3. Configure the queue length measurement function

Up to 6 presence zones can be configured for queue length measurement.

This function requires calibration of the board (as described in Calibrate the board).

Place the queue length measurement zones

- Place the queue length zone(s) via the presence menu. To place a zone, see Edit the default • zone.
- Note: The length of the zone depends on the length of the queue that needs to be monitored. A queue zone is not direction sensitive.
- Open the zone info menu and set queue as the detection mode for the queue length • measurement zone.

Other parameters in the zone Info window do not apply.

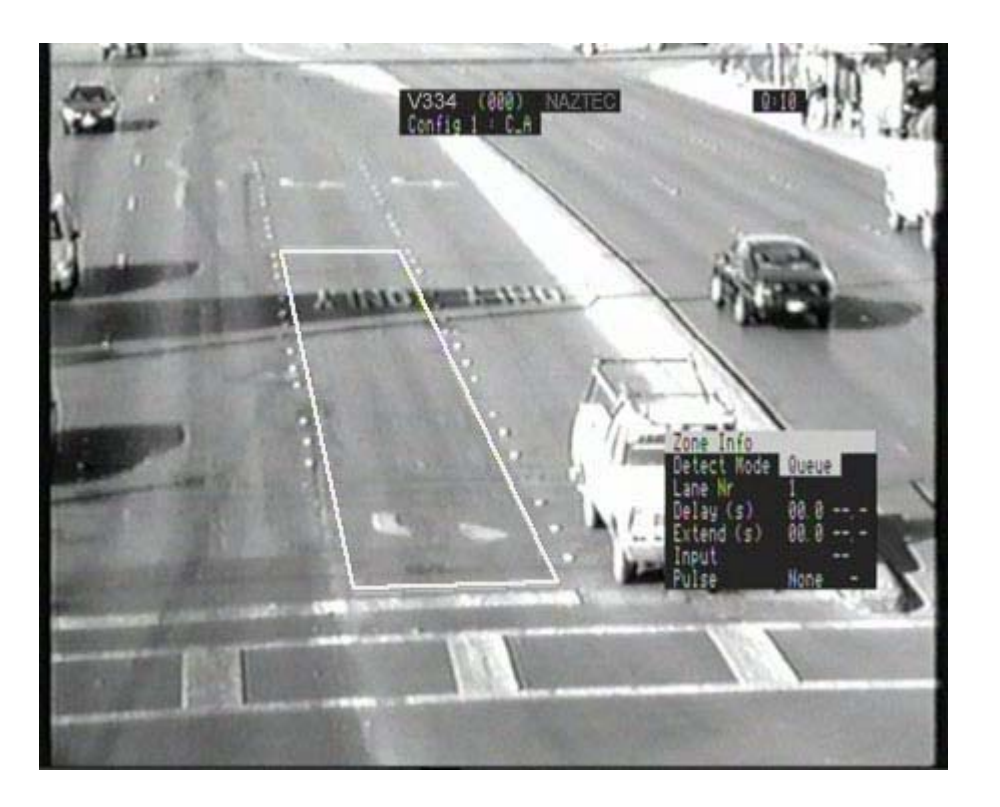

Figure 18: The zone for queue length measurement

28

Set the queue length parameters

| Queue Extend Time | Set the language for menus and submenus.<br><b>Default: 3 s</b> {Range: 1 to 10 s}                                                           |  |
|-------------------|----------------------------------------------------------------------------------------------------|--|
| Queue Delay Time  | Set the time a vehicle should be stationary on a queue zone before the queue alarm becomes active.<br><b>Default: 4 s</b> {Range: 1 to 10 s} |  |
| Queue Threshold   | Set the threshold value for the length of the queue before the queue alarm becomes active.<br><b>Default: 32'</b> {Range: 0 to 655'}         |  |

(Presence Menu)

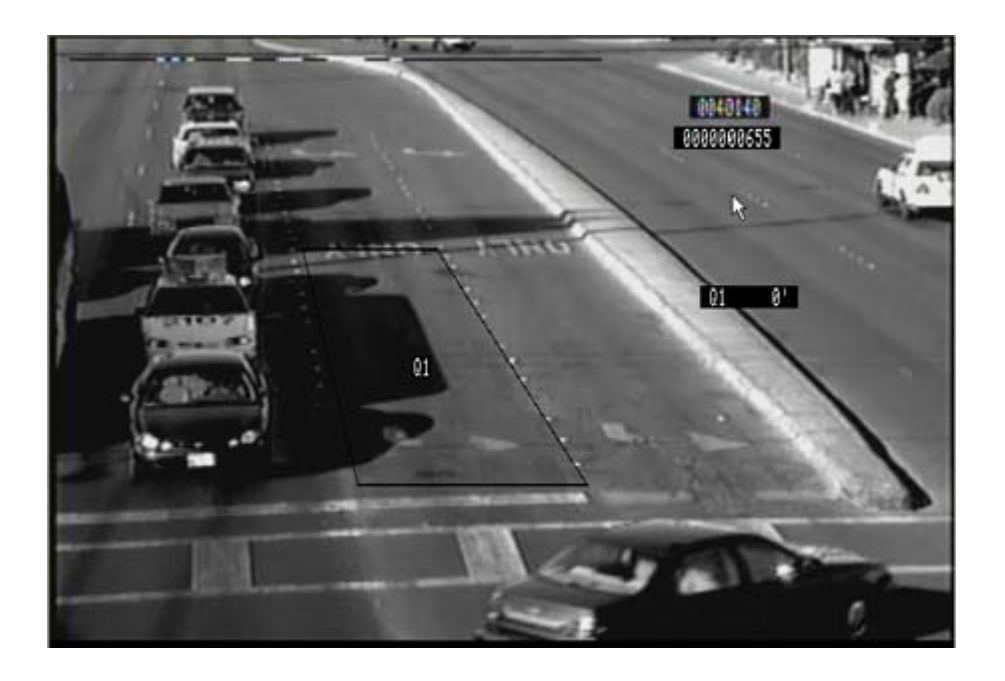

Figure 19: Queue zone and queue length information

## 7.4. Assign outputs by combining presence zones and/or external inputs

The user can combine presence zones to one output or combine presence zones and external inputs to one output.

When presence zones and/or external inputs are combined to one output, the user should define the relationship between the different presence zones and/or inputs:

#### an OR relationship (+)

The output changes status when presence is detected on one of the zones or when an input is activated.

#### an AND relationship (x)

The output changes status when presence is detected on all zones and all inputs are activated.

In addition, the user can select the status of the presence zone to activate the output:

NORMALthe output closes when the zone is activeNOTthe output closes when the zone is not active

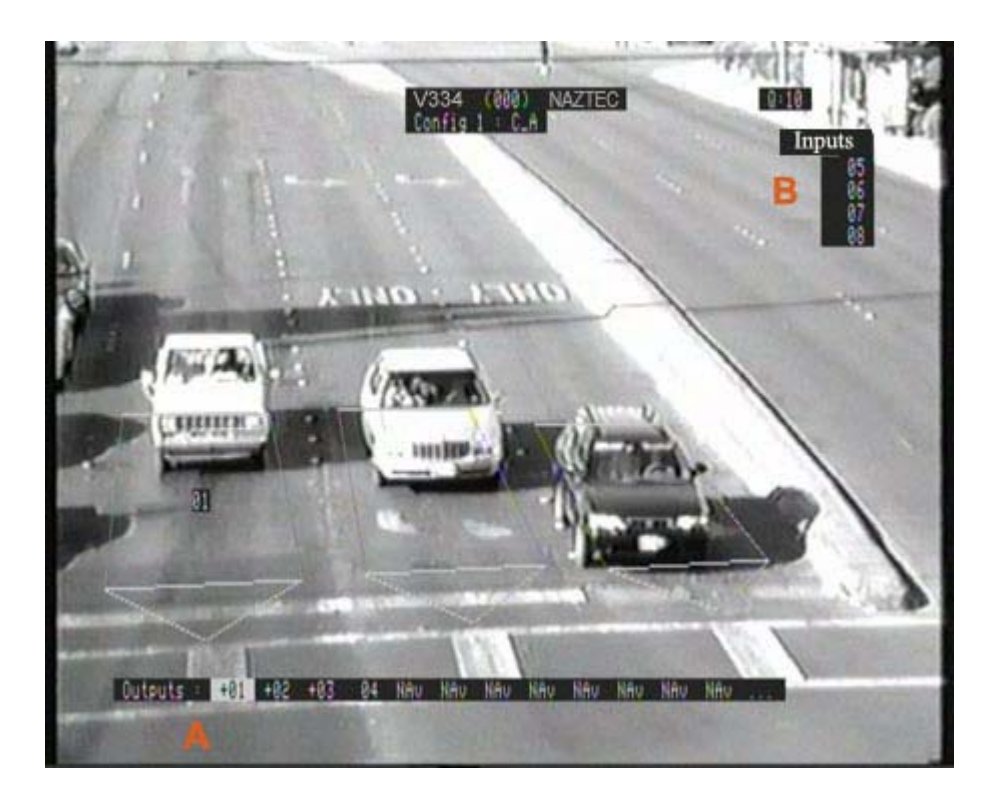

Figure 20: The presence outputs menu opened with outputs (A) and inputs (B)

Combine presence zones to one output

- Open the Assign Presence Outputs (Outputs) menu.
- Select the output with the left/right arrow keys.
- Set the relationship using the up/down arrow keys. **Default: Or (+)** {Selection: And (x), Or (+)}
- Press the Enter key.
- Select the zones to assign to the output using the Prev/Next keys.
- Press the Enter key to confirm.
  - *Note:* Press the Enter key a second time to select the NOT status, visualised with a dash above the output number.
- Press the Escape key.

Combine presence zones and external inputs to one output

First, you assign the zone(s) as described above. In addition,

- Select an input via the arrow keys.
- Press the Enter key to confirm.

*Note:* Press the Enter key a second time to select the NOT status, visualised as an 'N' next to the input number.

• Press the Escape key.

#### Example

A phase red output from the controller is combined with a zone output with the logical relationship 'AND'. Vehicle presence will be output to the controller during the red phase, but the vehicle presence output will be disabled during the green and yellow phase.

If the phase red output is inverted (NOT), the presence output will be active during the yellow and green phase and it will be disabled during the red phase.

Note: You can test the hardware outputs via the outputs menu. When you select an output, the LED on the board front panel lights up and the output status changes. When you exit the Test Outputs menu, the outputs react normal again.

◀ 31 ▶

#### VU1 and VU2

- 7.5. Assign a hardware output to image quality
  - Open the Assign Data Outputs (Outputs) menu.
  - Select the output for video quality with the left/right arrow keys.
  - Press the Escape key.

## 7.6. Set the pulse generation function

Presence zones can be configured to generate a pulse to the controller.

In the zone info menu for the presence zone (See <u>Combine presence zones and external inputs</u> to one output), the user can set the following parameters.

| Pulse        | Select whether the pulse is generated on the entry line or the exit line.                                                                                     |                          |
|--------------|----------------------------------------------------------------------------------------------------|--------------------------|
|              | Default: none (not activated)                                                                                                    | {Selection: Entry, Exit} |
| Pulse length | Set the pulse duration as 'X' times a pulse length. Default: 1 {Selection: 1 to 5}                                                                            |                          |
|              | The pulse length depends upon the video standard the user is working with. For NTSC, the pulse length is 33.33 ms. If PAL is used, the pulse length is 40 ms. |                          |

◀ 32 ▶

#### 7.7. Optional setup related to the data function

#### Traffic flow monitoring

VU1 or VU2 distinguishes between 5 levels of service based on flow speed and zone occupancy.

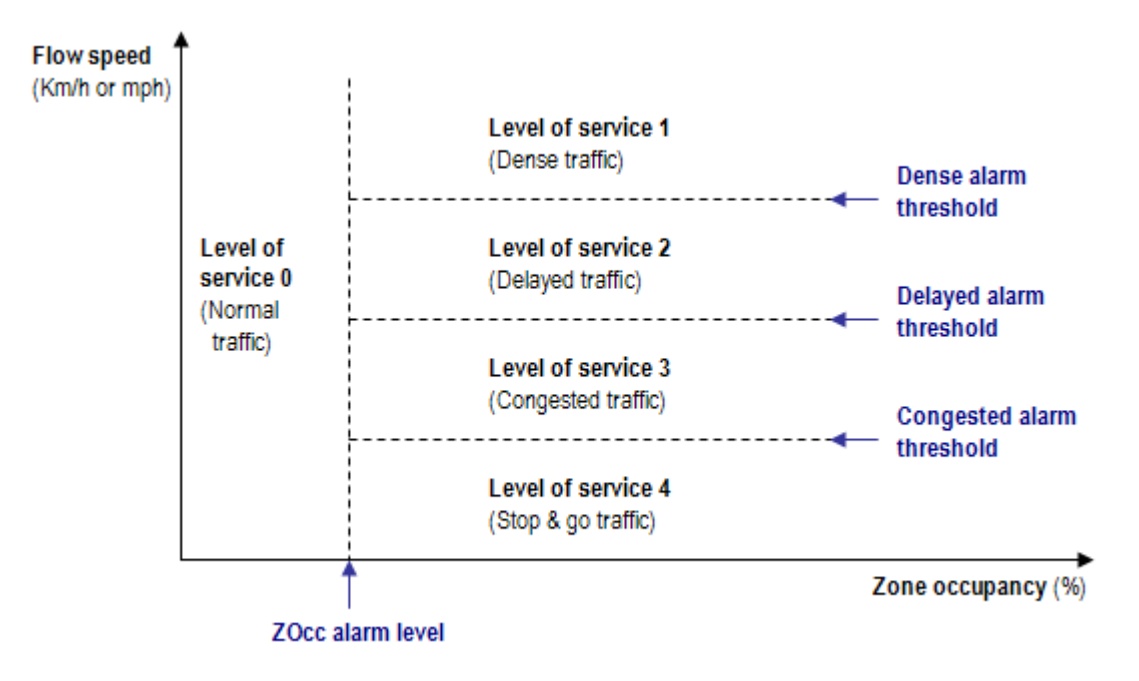

Figure 21: Levels of service based on zone occupancy and flow speed

The user sets the traffic flow parameters via the data menu, submenu speed alarms.

| ZOcc alarm level           | Set the zone occup<br>Default: 20 %          | ancy alarm level.<br>{Range: 0 to 99 %}       |
|----------------------------|----------------------------------------------|-----------------------------------------------|
| Dense alarm<br>threshold   | Set the threshold for <b>Default: 37 mph</b> | or dense traffic.<br>{Range: 1 to 93 mph}     |
| Delayed alarm<br>threshold | Set the threshold fo<br>Default: 25 mph      | or delayed traffic.<br>{Range: 1 to 93 mph}   |
| Congested alarm threshold  | Set the threshold for <b>Default: 12 mph</b> | or congested traffic.<br>{Range: 1 to 93 mph} |

◀ 33 ▶

| Delay alarm on                                                                                              | Set the delay time traffic flow.                         | e for activation of an event related to changing                                            |
|----------------------------------------------------------------------------------------------------|----------------------------------------------------------|---------------------------------------------------------------------------------------------|
|                                                                                                    | Default: 10 s                                            | {Range: 1 to 300 s}                                                                         |
| Alarm hold time                                                                                             | Set the delay time <b>Default: 60 s</b>                  | e for deactivation of the traffic flow event.<br>{Range: 1 to 300 s}                        |
| Speed drop alarm                                                                                            | Set the relative de<br>generate a speed<br>Default: 60 % | eceleration of speed over 10 seconds that will<br>drop event.<br>{Range: 5 to 99 %}         |
| By default, the above parameters apply to all zones. It is possible however to set the parameters per zone. |                                                          |                                                                                             |
| Individual lane<br>thresholds                                                                               | Activate this optio<br>[Default: Not action              | n to set traffic flow parameters per zone.<br>ivated] {Selection: Activated, not activated} |
| Assign lane                                                                                                 | Open this submer                                         | nu to enter the zone-specific settings in the table.                                        |

Vehicle classification

threshold

VU1 or VU2 distinguishes between 5 classes of vehicles based on the optical length of the vehicles.

The user sets the vehicle classification function via the data menu, submenu classification.

| the thresholds for the different vehicle classes.            |
|--------------------------------------------------------------|
| ss 'x' length is defined as the maximum length for class 'x' |
| icles and the minimum length for class 'x+1' vehicles.       |
| :                                                            |

**Default: 3 classes with class 1 length= 23' and class 2 length = 39'04"** {Range for the lengths: 3'03" to 98'04"}

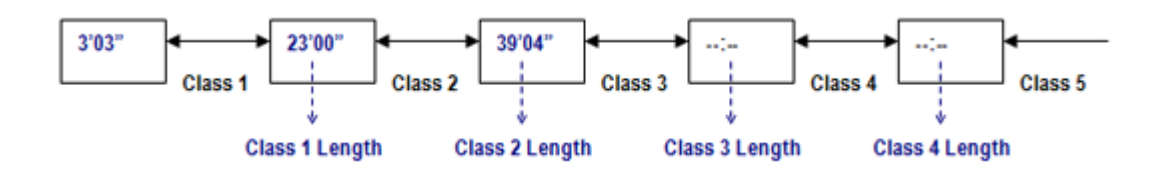

Figure 22: Vehicle classification scheme

◀ 34 ▶

Loop emulation (for TS1 mode only)

VU1 or VU2 can emulate singe or double loop detectors. The user sets the loop emulation function via the data menu, submenu loop simulation.

#### **Double loop emulation**

The board calculates the pulse length based on the vehicle speed and the vehicle length. 2 identical pulses are generated - shifted in time - via status change of the zone outputs.

#### Single loop emulation

The pulse length is calculated via a fixed vehicle length (= setup parameter).

| Loop length     | Set the length of <b>Default: 6'07</b> "  | the loops.<br>{Range: 11" to 32'09"}                            |
|-----------------|-------------------------------------------|-----------------------------------------------------------------|
| Loop separation | Set the distance <b>Default: 9'10</b> "   | between the loops.<br>{Range: 11" to 32'09"}                    |
| Vehicle length  | Set the vehicle le <b>Default: -'-"</b> { | ength (for single loop emulation only).<br>[Range: 0 to 98'05"} |

Assign data outputs

- Open the Assign Data Outputs menu (Outputs).
- Select the output with the left/right arrow keys. **Default:** -- (not assigned)
- Press the Escape key.

*Note:* Output settings related to double loop simulation have the format "x-y". Output x refers to loop 1 and output y refers to loop 2.

#### Force alarms

To test the hardware outputs, it is possible to activate an event or alarm.

- Open the Force Alarms menu (Outputs).
- Check the box next to the event or alarm to activate.
- Press the Escape key.

*Note:* A forced event or alarm is not shown as overlay on the monitor.

35

## 8. Other board features

#### 8.1. Firmware upgrade

You can load a new firmware version into the board via the VIPLINK PC Software. Detailed information on how to proceed is found in the VIPLINK manual.

## 8.2. Password protection

It is possible to insert a password for authentication. This is done in the general menu. By default password protection is disabled and does not occur in the setup menu.

To activate the password protection function, press the reset button together with the Del key (F4) on the keypad.

| Administrator | <ul> <li>has the highest level of authority</li> <li>has full access to the board menu &amp; can change every parameter</li> <li>activates the password option</li> <li>defines the passwords of each user</li> </ul> |
|---------------|----------------------------------------------------------------------------------------------------|
| Supervisor    | <ul> <li>has the second highest level of authority</li> <li>has same permissions as the administrator, except he cannot change passwords</li> </ul>                                                                   |
| User          | <ul> <li>has limited permissions to change setup parameters of the board</li> </ul>                                                                                                    |
| Guest         | <ul> <li>can only change the display settings</li> <li>A guest does not require a password to log on to the board.</li> </ul>                                                                                         |

#### Figure 23: Levels of authorisation

Insert a password

- Select Administrator in the password menu.
- Enter the default password via the functional keys of the keypad (F1 F2 F3 F4 F3 F2 F1).
- Enter your password using the functional keys of the keypad (4 to 10 characters).
- Confirm your password.

Now you are logged on as 'Administrator' and you are able to give a password to the other users.

◀ 36 ▶

#### VU1 and VU2

Define a password to a supervisor or user

- Log on as Administrator.
- Select a Supervisor in the password menu.
- Enter the supervisor password and confirm the password.

Log on to a password protected board

- Select your level of authorisation in the pop-up menu.
- · Enter the password.

*Note:* If you do not use the keypad for more than 5 minutes, you log off automatically. After entering a wrong password 3 times, you need to wait for 2 minutes before you log on again.

Deactivate the password protection

- Log on as Administrator.
- Open the password menu.
- Delete the Administrator password with the left arrow key.
- Press the Enter key and confirm by pressing Enter again.
- Reset the board.

The board functions without password protection when the administrator password is deleted. Other passwords are ignored but not deleted.

*Note:* To delete the password of a supervisor or user, select the supervisor or user and delete the password.

◀ 37 ▶

## 8.3. Set the display properties

The user defines what information will appear as overlay on the video image via the Parameters menu.

| General        | Camera name, configuration name, address of the board, product name, firmware version, quality level, date and time, log-on name                                                                        |
|----------------|----------------------------------------------------------------------------------------------------|
| Flow lines     |                                                                                                    |
| Data zones     |                                                                                                    |
| Data type      | Traffic flow data, integrated data or data related to the presence function                                                                                                    |
| Presence zone  | S                                                                                                    |
| Outputs        |                                                                                                    |
| Phases         | Assigned phases                                                                                                    |
|                | Phase numbers are displayed next to the output number.                                                                                                    |
| I/O Status     | Infobar on the status of the inputs and outputs<br>The user can define where this information will be shown.<br>Pos Y<br>Default: 20 {Range: 03 (top) to 20 (bottom)}                                   |
|                |                                                                                                    |
| Real-time Data | Table with presence or data informationThe user can define where this information will be shown.Pos X, YDefault: 78{Range: 03 (left) to 78 (right)}Default: 03{Range: 03 (top) to 20 (bottom)}          |
| Database       | Number of records in the database                                                                                                    |
| Detection Mod  | e Detection mode of the board                                                                                                    |
| Advanced Info  | Advanced detection information<br>(disappears automatically after 5 minutes)                                                                                                    |
| Default: On    | {Selection: On, Off, Front, Back}                                                                                                    |
|                | Back: overlay only on the video output via the backplane of the rack<br>Front: overlay only on the video output via the board frontpanel<br>On: overlay on the front and on the back<br>Off: no overlay |

*Note:* To pause and reset the real-time data information that is displayed, open **Pause/Reset Counters** in the Data menu and press the Enter key.

◀ 38 ▶

#### 8.4. The board database

VU1 or VU2 stores traffic information on-board. The on-board memory is circular: when the memory is full, the oldest data are deleted and replaced by the most recent data.

The user sets the database integration interval (Data menu, submenu Database). **Default: 1 min** {Range: 1, 2, 3, 5, 6, 10, 15, 30, 60 min or Off (= no use of the database)}

Storage capacity of the database

Storage time depends on the integration interval and the setup of vehicle classification function.

| Number of classes | Numb<br>VU1 | er of records<br>VU2 |
|-------------------|-------------|----------------------|
| 1                 | 4544        | 8313                 |
| 2                 | 3369        | 6305                 |
| 3                 | 2681        | 5081                 |
| 4                 | 2217        | 4249                 |
| 5                 | 1897        | 3657                 |

Storage time for VU1 is illustrated in the table below.

| Integration interval | Storage Time                 |  |  |
|----------------------|------------------------------|--|--|
| 1 min                | 1 day, 20 hours and 41 min   |  |  |
| 5 min                | 9 days, 7 hours and 25 min   |  |  |
| 10 min               | 18 days, 14 hours and 50 min |  |  |

Download the database to a PC

You can download the database to a PC via the VIPLINK PC software (for details, see user manual of the VIPLINK).

The database on the PC has the following structure.

| Date | Time | Interval | Nr<br>Class | Lane<br>Nr | Headw<br>X | Con<br>X | Num<br>y_X | Gap<br>y_X | Spd<br>y_X | len<br>X | Occ<br>X | Confi<br>X |
|------|------|----------|-------------|------------|------------|----------|------------|------------|------------|----------|----------|------------|
|      |      |          |             |            |            |          |            |            |            |          |          |            |

| Date:     | Day/Month/Year                                        |
|-----------|-------------------------------------------------------|
| Time:     | Hour/Minute/Second                                    |
| Interval: | Interval time (s)                                     |
| Nr Class: | Vehicle class (1 to 5)                                |
| Lane nr:  | Lane number (queue zone: 1 to 6 or data zone: 1 to 8) |

◀ 39 ▶

| HeadwX: | Average headway on lane x (m)                                |
|---------|--------------------------------------------------------------|
| ConX:   | Concentration on lane x (absolute number/km)                 |
| Numy_X: | Number of vehicles of class x on lane y                      |
| Gapy_X: | Average gap time of class x on lane y (0,1 s)                |
| Spdy_X: | Average speed of class x on lane y (mph or km/h)             |
| LenX:   | Average length of the vehicles or queue length on lane x (m) |
| OccX:   | Occupancy of lane x (%)                                      |
| ConfiX: | Quality of the image (0= min; 10 = max)                      |

Erase the database

- Select Erase Database from the Database menu.
- Press the Enter key. Traficon<sup>®</sup> advises to download the database to a PC before erasing the database.

# Appendix: menustructure of VU1

| Menu    | Level 1              | Level 2                   |
|---------|----------------------|---------------------------|
| C1 PAR  |                      |                           |
|         | Camera Name          |                           |
|         | Address              |                           |
|         | Video Level          |                           |
|         | Display              |                           |
|         | Quality              | Detection Recall          |
|         |                      | Quality Alarm Threshold   |
|         |                      | Quality Alarm Timeout     |
|         | Config Schedule      |                           |
|         | Save as              |                           |
|         | Load                 |                           |
|         | Erase                |                           |
| C1 DATA |                      |                           |
|         | Calibration          |                           |
|         | Speed Zones          |                           |
|         | Speed Alarms         | Delay Alarm On            |
|         |                      | Alarm Hold Time           |
|         |                      | ZOcc Alarm Level          |
|         |                      | Dense Alarm Threshold     |
|         |                      | Delayed Alarm Threshold   |
|         |                      | Congested Alarm Threshold |
|         |                      | Speed Drop Alarm          |
|         |                      | Indiv. Lane Thresholds    |
|         |                      | Assign Lane Thresholds    |
|         | Classification       | Class 1 to 4 Length       |
|         | Database             | Integration Interval      |
|         |                      | Erase Database            |
|         | Loop Simulation      | Loop Length               |
|         |                      | Loop Separation           |
|         |                      | Vehicle Length            |
|         | Advanced Setup       |                           |
|         | Pause/Reset Counters |                           |
| C1 PRES |                      |                           |
|         | Change Zones         |                           |
|         | Zone Info            | Detect Mode               |
|         |                      | Lane Nr                   |
|         |                      | Delay                     |
|         |                      | Extend                    |
|         |                      | Input                     |
|         |                      | Pulse                     |
|         | Queue Length         | Queue Extend Time         |
|         |                      | Queue Delay Time          |

◀ 41 ▶

| Menu    | Level 1                 | Level 2                     |
|---------|-------------------------|-----------------------------|
|         |                         | Queue Threshold             |
|         | Startup Recall          |                             |
|         | Advanced Setup          | Camera Movement Suppression |
|         |                         | Tree Shadow Suppression     |
|         |                         | Startup Recall Timeout      |
|         |                         | Detection Hold Time         |
|         |                         | Wrong Way Sensitivity       |
|         |                         | Wrong Way Suppression Delay |
| C1 OUTP |                         |                             |
|         | Assign Presence Outputs |                             |
|         | Assign Data Outputs     |                             |
|         | Test Outputs            |                             |
|         | Assign Phases           |                             |
|         | Assign Recall           |                             |
|         | Force Alarms            |                             |
| GENERAL |                         |                             |
|         | Language                |                             |
|         | Unassigned Outputs      |                             |
|         | Nr of Outputs           |                             |
|         | Nr of Inputs            |                             |
|         | Output Mode             |                             |
|         | Units                   |                             |
|         | Date/Time               | Current Time                |
|         |                         | Current Date                |
|         |                         | Daylight Saving Time        |
|         | Password                |                             |

## Index

#### Α

Advanced settings 23 data 24 presence 23

## В

Board address 10

Board database

download to PC 39 storage capacity 39

## С

Calibration of the board 17 Camera movement suppression 23 Camera name 10 Configuration scheduling 25

## D

Data zone add, delete or select a zone 19 edit the standard zone 19 give a direction to the zone 19 give a number to the zone 19

Date and time 8

Delay time 26

Display settings 38

## Ε

Extend time 26

## F

Fail-safe function

assign an output to the recall status 22 detection recall 22 startup recall 22

Firmware upgrade 36

## I

Image quality assign an output 32 set the quality parameters 10

Inputs, set the number 8

## Κ

Keypad - functional overview 3 Keypad functions for board setup 5

## L

Language 8 Loop emulation 35

## Μ

Menustructure of the board 41

## Ο

```
Outputs
```

AND, OR relationship 30 assign data outputs 35 combine presence zones 31 combine presence zones & external inputs 31 NORMAL, NOT state 30 set the number of outputs 8 test by forcing an event 35 test output LED 31

## Ρ

Passwords enable the password function 36 levels of authorisation 36 Presence detection hold time 23 Presence zones add, delete or select a zone 13 assign an output 12 edit the standard zone 12 give a direction to the zone 12 guidelines to edit the zones 14 overlapping zones 14

43 🕨

Product information display 4

Pulse generation 32

## Q

Queue length measurement 28

edit a queue length zone 28 set the queue length parameters 29

## S

Stepwise configuration 6

Stepwise setup

```
assign the phases 15
place the presence zones 11
save and load the configuration 16
set the camera-related parameters 9
set the general parameters 7
```

System of units 8

## Т

Traffic flow monitoring 33 Tree shadow suppression 23

## U

Unassigned outputs 8

## V

Vehicle classification 34 Video level 10

◀ 44 ▶